| Windows Go Live6.                                                                                                    | <b>)設定方法</b> No.1                                                                                                |
|----------------------------------------------------------------------------------------------------|----------------------------------------------------------------------------------------------------|
|                                                                                                    | FTP ソフト                                                                                                    |
| 1 GoLive6.0 を起動します。<br>Adobe GoLive<br>6.0(日本語…                                                                                               | <ul> <li>4 [任意の名称.site 設定] 画面が表示されますので、</li> <li>FTP サーバ欄のサーバー覧から [サーバを編集] を選択します。</li> <li>第056年418年</li> </ul> |
| 2 任意の名称のサイトを開きます。<br>5 任意の名称。サイトを開きます。<br>7 イル、別登録 S17952、 きこう450 ドン・マイクラン (注意の名称/<br>2 名約 - ステータス ロック サイズ 更新日                                | 5 [サーバ] 画面が表示されますので、[新規アイテム]<br>ボタンをクリックします。                                                                     |
| 17/52 × > * * サイト作成がお済みでない場合、[ファイル] メニューの [FTP ブラウザ]<br>メニューを選択します。[FTP ブラウザ] 画面が表示されますので、サー<br>パー覧から [サーバを編集] をクリックし「5.」番以降の設定を行なっ<br>てください。 |                                                                                                    |
| 3 「サイト」メニューから「設定」メニューをクリックします。 3 「サイト」メニューから「設定」メニューをクリックします。                                                                                 |                                                                                                    |
|                                                                                                    | 6 表示された画面で以下の設定と入力を行ないます。<br>************************************                                                |
|                                                                                                    | ◆ ニックネーム:任意の名称<br>◆ サーバ:FTP サーバ<br>◆ ディレクトリ:任意のディレクトリ<br>◆ ユーザ名:FTP アカウント ID                                     |

Copyright @ 2002 FreeBit Co.,Ltd. All Rights Reserved.

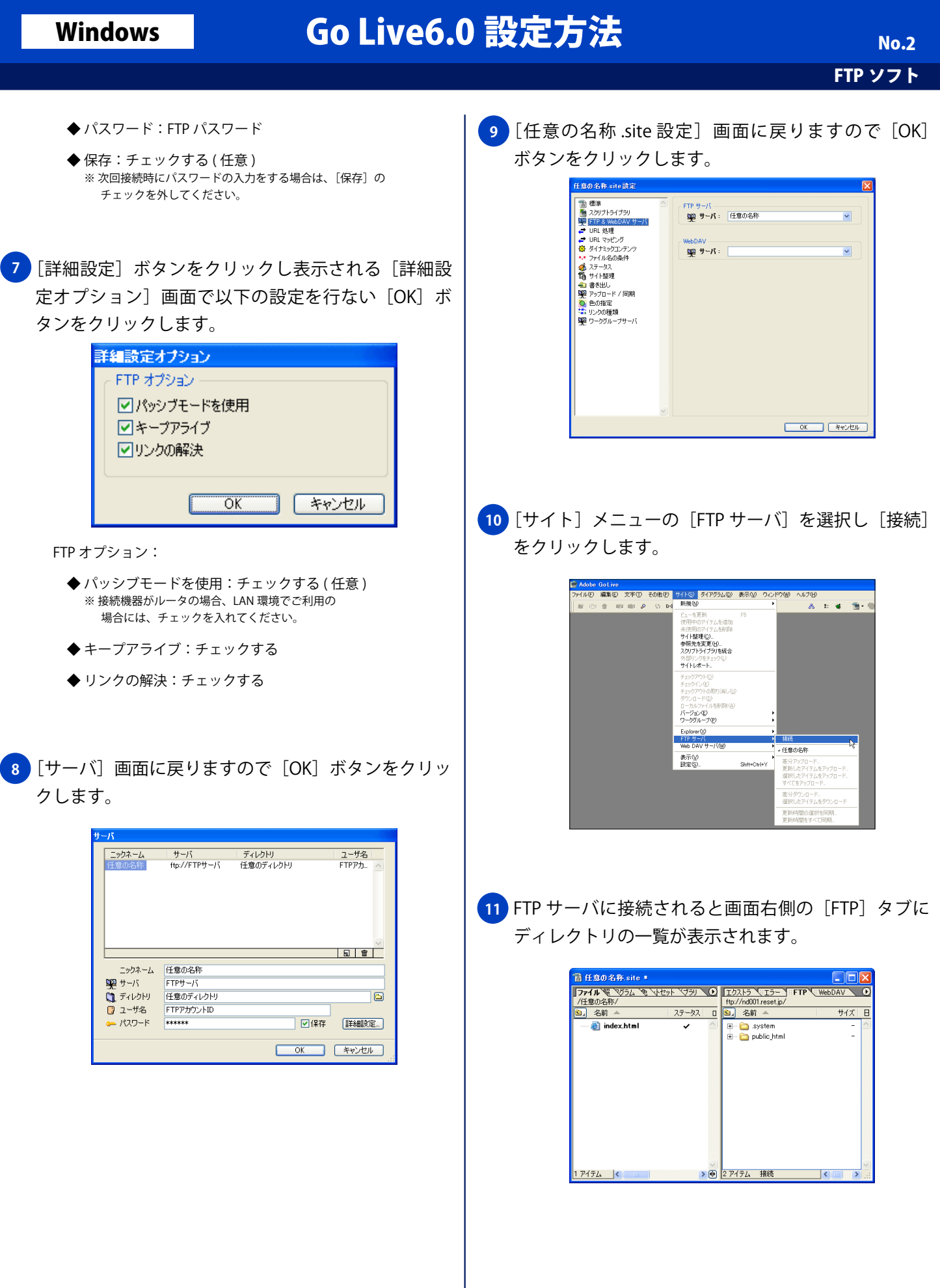

Copyright © 2002 FreeBit Co.,Ltd. All Rights Reserved.